## APPELLATE DIVISION, THIRD DEPARTMENT E-Filing Workers' Compensation & Unemployment Insurance Appeals "REGISTERING THE NOTICE OF APPEAL?"

Go to <u>NYSCEF</u> and Log In.

• Under the "File Documents" tab click on "Appellate Court"

|                                 | New York S                                                 | State Unifi                                        | ed Court Sys                                                | stem                      |
|---------------------------------|------------------------------------------------------------|----------------------------------------------------|-------------------------------------------------------------|---------------------------|
|                                 | NYSCEF - New Yo                                            | ork State Courts 1                                 | Electronic Filing (L                                        | ive System)               |
| Home<br>NYSCEF                  | Welcome                                                    |                                                    |                                                             |                           |
| Home<br>Unrepresented Litigants | E-filing in New York stat<br>View all <u>Authorized Co</u> | e is authorized for certa<br>ourts and Case Types. | in case types in certain co                                 | unties and courts.        |
| File Documents                  | The e-Filing Resource Co                                   | enter offers <u>Free Hand</u>                      | s-On Training for this wel                                  | bsite.                    |
| Appellate Court                 |                                                            |                                                    |                                                             |                           |
| Civil Court                     | File Documents                                             | Cases                                              | Clerks                                                      | My Account                |
| Court of Claims                 |                                                            |                                                    |                                                             |                           |
| Digital Submission              |                                                            |                                                    |                                                             |                           |
| Supreme Court                   | <u> </u>                                                   | L L                                                |                                                             |                           |
| Cases                           |                                                            |                                                    |                                                             |                           |
| My Court's Cases                | > <u>Appellate Court</u>                                   | > My Court's Cases                                 | > <u>To-Do List</u>                                         | > <u>Account Settings</u> |
| EDDS Search                     | > <u>Civil Court</u>                                       | > SCAR Search                                      | > Locked To-Do Items                                        | > <u>Logout</u>           |
| EDDS Containers                 | > Digital Submission                                       | ≻ EDDS Search                                      | <ul> <li>File Court Document</li> </ul>                     |                           |
| Case Search                     | > Supreme Court                                            | > EDDS Containers                                  | > Admin Menu                                                |                           |
| Clerks                          | > Send Evidence                                            | Case Search                                        |                                                             |                           |
| To Do List                      |                                                            |                                                    | <ul> <li>EDDS To Do List</li> <li>EDDS Resources</li> </ul> |                           |

• Under "**Prior to Perfection**" heading click the link to "**Record Initial Case Info**" (Appellant)

|                                 | New York State Unified Court System                                                                                                    |
|---------------------------------|----------------------------------------------------------------------------------------------------|
|                                 | NYSCEF - New York State Courts Electronic Filing (Live System)                                                                                 |
| Home<br>NYSCEF                  | Appellate Division E-filing                                                                                                    |
| Home<br>Unrepresented Litigants | Use this page for filing documents into Appellate Division.<br>All e-filed documents must conform to the <u>NYSCEF Document Requirements</u> . |
| File Documents                  | Clark Filings                                                                                                    |
| Appellate Court                 | Clerk Fillings                                                                                                    |
| Civil Court                     | <u>File Court Document</u>                                                                                                    |
| Court of Claims                 | Prior to Perfection                                                                                                    |
| Digital Submission              | Record Initial Case Info (Appellant)                                                                                                    |
| Supreme Court                   | File Proof of Service of Notice of Case Number (Appellant)                                                                                     |
| Cases                           |                                                                                                    |
| My Court's Cases                | Perfect an Appeal                                                                                                    |
| EDDS Search                     | Perfect an Appeal                                                                                                    |
| EDDS Containers                 | File to Existing Appeal                                                                                                    |
| Case Search                     | File to an Existing Appeal                                                                                                    |
| Clerks                          | • <u>File to an Existing Appear</u>                                                                                                    |
| To Do List                      |                                                                                                    |

• Select "Appellate Division - 3rd Dept" and click "NEXT"

| New York State Unified Court System                                                                                                    |      |  |  |  |
|----------------------------------------------------------------------------------------------------|------|--|--|--|
| NYSCEF - New York State Courts Electronic Filing (Live System)                                                                                                    |      |  |  |  |
| Court Case Type Parties Documents Payment Review & File                                                                                                    |      |  |  |  |
| e-File: Select a Court                                                                                                    | Help |  |  |  |
| e-Filing is authorized for certain case types in certain counties and courts<br>If the case type you wish to file does not appear, contact the <u>Electronic Filing Resource Center</u> . |      |  |  |  |
| Courts                                                                                                    |      |  |  |  |
| Appellate Division - 1st Dept                                                                                                    |      |  |  |  |
| Appellate Division - 2nd Dept                                                                                                    |      |  |  |  |
| Appellate Division - 3rd Dept                                                                                                    |      |  |  |  |
| Appellate Division - 4th Dept                                                                                                    |      |  |  |  |
|                                                                                                    |      |  |  |  |
| Cancel                                                                                                    |      |  |  |  |

- Use the drop-down arrows to select the appropriate options for **County** and **Court**.
  - ↔ Under County select "UI/WC".
  - ↔ Under Court select the appropriate option of "Unemployment Insurance Appeals Board" or "Workers' Compensation Board".
  - $\Leftrightarrow$  Then select "**NEXT**".

|                   | Court                                                                                            | Case Type                                   | Parties                     | Documents    | Payment    | Review & File |  |
|-------------------|--------------------------------------------------------------------------------------------------|---------------------------------------------|-----------------------------|--------------|------------|---------------|--|
| e-File            | e: Enter In                                                                                      | formation f                                 | rom Cour                    | t of Origina | l Instance |               |  |
| Appel<br>Appell   | al Summar<br>ate Court: Ap                                                                       | <b>y</b> (Initial Case I<br>pellate Divisio | information)<br>n - 3rd Dep | )<br>It      |            |               |  |
| Sele              | ct the County                                                                                    | and Court you                               | u are appea                 | aling from.  |            |               |  |
|                   | unty *<br>bany 🗸<br>urt *                                                                        |                                             |                             | 1            |            |               |  |
|                   |                                                                                                  |                                             | ~                           |              |            |               |  |
| Cal Su<br>Ur<br>W | iminal/County<br>amily Court<br>upreme Civil<br>urrogate Court<br>nemployment I<br>orkers' Compe | Court<br>Insurance Appe                     | als Board                   | Previou      | s Next     |               |  |

 On the screen labeled "Enter Information from Court of Original Instance" Enter the appropriate information in the dropdown options. Examples are shown in the screenshot below.

| the court of origina                                | al instance.                                                                                                    |                                                                                                    |                                                                                                    |
|-----------------------------------------------------|----------------------------------------------------------------------------------------------------|----------------------------------------------------------------------------------------------------|----------------------------------------------------------------------------------------------------|
|                                                     |                                                                                                    |                                                                                                    |                                                                                                    |
| ▼<br>selected)                                      |                                                                                                    | Select App                                                                                                    | propriate Case Type.                                                                                                    |
| ance * Enter                                        |                                                                                                    | Enter the Worl<br>(or) Unemploy<br>Board Number                                                                                                    | kers' Compensation<br>ment Insurance App<br>:-                                                                                                    |
| you are appealing                                   | E<br>D                                                                                                    | nter the date of<br>ecision being aj                                                                                                    | <sup>°</sup> the<br>ppealed.                                                                                                    |
| iginal Instance *<br>pealing from was entere        | ed in the court or or                                                                                                    | iginal instance.                                                                                                    | Re-enter the abo                                                                                                    |
| e of Appeal Ent                                     | er the date o                                                                                                    | n your Notice                                                                                                    | of Appeal.                                                                                                    |
| of Original Instance *<br>vas filed in the court of | original instance                                                                                                    |                                                                                                    | Re-enter the abo                                                                                                    |
|                                                     | selected)  stance *  ance * Enter N/A  you are appealing  iginal Instance * ealing from was entered  of Appeal Ent of Original Instance * vas filed in the court of | selected)  stance *  ance * Enter N/A  you are appealing  of Appeal Enter the date o  of Original Instance * ras filed in the court of original instance | select App<br>selected)<br>istance *<br>ance * Enter<br>N/A<br>you are appealing<br>iginal Instance *<br>realing from was entered in the court or original instance.<br>of Appeal<br>for Original Instance *<br>ras filed in the court of original instance. |

- On Screen labeled "Add Parties":
  - To Enter Appellants' Information....
    - Under **Plaintiffs/Petitioners** enter the name of the Appellant.
    - Under **Appellate Role** use drop down arrow to select Appellant.
  - To Enter Respondents' Information....
    - Under **Defendants/Respondents:** Enter name of the Respondents.
    - Under Appellate Role use drop down arrow to select Respondent
  - Then Click "NEXT"

|   | e-File: Add Part                                          | ies                                                    |                                           | M Previous 🚱 Help     |
|---|-----------------------------------------------------------|--------------------------------------------------------|-------------------------------------------|-----------------------|
|   | Appeal Summary<br>Appellate Court: App<br>Case Type: Tort | (Initial Case Information<br>ellate Division - 3rd Dep | n)<br>pt                                  |                       |
|   | Parties MUST be en                                        | tered exactly as they ap                               | peared in the court of original instance. |                       |
|   | From the appropriate                                      | drop-down menu, please cl                              | hoose the "Appellate Role" as applicable. |                       |
|   | Plaintiffs7 Petitio                                       | ners                                                   |                                           |                       |
| 0 | Enter EACH plaintiff/p                                    | petitioner exactly as listed                           | in the court of original instance.        |                       |
|   | First Name<br>Jane                                        | Middle Last Name Doe                                   | Suffix Business/Organization Name         | Add Other Name/Status |
|   | Appenate Tale<br>Appellant                                | ~                                                      |                                           |                       |
|   |                                                           |                                                        |                                           |                       |
|   | First Name                                                | Middle Last Name                                       | Suffix Business/Organization Name         | Add Other Name/Status |
|   | Appellate Role                                            | ~                                                      |                                           |                       |
|   | First Name                                                | Middle Last Name                                       | SuffixBusiness/Organization Name          |                       |
|   | Appellate Role                                            |                                                        | -or-                                      | Add Other Name/Status |
|   |                                                           | ~                                                      |                                           |                       |
|   | First Name                                                | Middle Last Name                                       | Suffix Business/Organization Name         | Add Other Name/Status |
|   | Appellate Role                                            | ~                                                      |                                           |                       |
|   |                                                           |                                                        |                                           |                       |
|   | First Name                                                | Middle Last Name                                       | Suffix Business/Organization Name         | Add Other Name/Status |
|   | Appellate Role                                            | ~                                                      |                                           |                       |
|   |                                                           | [                                                      | Add More Plaintiffs/Petitioners           |                       |
|   |                                                           |                                                        |                                           |                       |
|   | Defendants/Resp                                           | pondents                                               | sted in the court of original instance    |                       |
| Ч | Eirst Namo                                                | Middle Last Name                                       | Suffix Business/Organization Name         |                       |
|   | John                                                      | Doe                                                    | -or-                                      | - Couner Name/Status  |
|   | Appellate Role<br>Respondent                              | ~                                                      |                                           |                       |
|   | First Name                                                | Middle Last Name                                       | Suffix Business/Organization Name         |                       |
|   | Appellate Role                                            |                                                        | -or-                                      | Add Other Name/Status |
|   | •                                                         |                                                        |                                           |                       |

• On Verify Full Caption Screen, check caption and if correct click "NEXT"; if edits are required, click EDIT.

| Comp                    | pare Caption                                |                                        |                                                                                                  |                              |
|-------------------------|---------------------------------------------|----------------------------------------|--------------------------------------------------------------------------------------------------|------------------------------|
| Con<br>narr             | npare this caption<br>nes or party order    | with what is on t<br>. To change the p | the document you are filing. If the caption does n<br>party order, click the Up or Down buttons. | not match, correct the party |
| Cap<br>Jan<br>v.<br>Joh | tion:<br>e Doe, Petitione<br>n Doe, Respond | er - Appellant<br>'ent - Responde      | nt                                                                                               |                              |
|                         | Plaintiffs/Petitic                          | oners                                  |                                                                                                  | Add Plaintiff/Petitioner     |
|                         | Caption Order                               | Name                                   | Appellate Role                                                                                   | Action                       |
|                         | 1                                           | Jane Doe                               | Appellant                                                                                        | Edit Remove                  |
| T                       | Defendants/Res                              | pondents                               |                                                                                                  | Add Defendant/Respondent     |
|                         | Caption Order                               | Name                                   | Appellate Role                                                                                   | Action                       |
|                         | 1                                           | John Doe                               | Respondent                                                                                       | Edit Remove                  |
|                         |                                             |                                        |                                                                                                  |                              |
| Cano                    | cel                                         |                                        | Previous Next                                                                                    |                              |

- On Screen "Add Documents":
  - Select document type from the drop-down menu, select
     "Copy of Notice of Appeal with Proof of Filing/Information Statement."
  - ↔ Under "**File Name**", click "Browse" and upload a PDF copy of the Notice of Appeal.
  - Click "NEXT"

| COPY OF NOTICE                           | OF APPEAL WITH PROOF OF FILIN                                                              | NG / INFORMATIONAL STATEMENT                                                |
|------------------------------------------|--------------------------------------------------------------------------------------------|-----------------------------------------------------------------------------|
| File Name (Max size                      | 00 MB) *                                                                                   |                                                                             |
| Additional Docume                        | nt Information (ex: Volume 1 of 2)                                                         |                                                                             |
| Document Security                        |                                                                                            |                                                                             |
| Document was a     (I am including a     | ealed in court of original instance by C<br>copy of the Sealing Order with this fili       | Court Order to restrict viewing by the public                               |
| <b>NOTE:</b> Docume<br>cannot be e-filed | nts that are sealed from view of the pai<br>I. Please use the <u>Notice of Hard Copy .</u> | rties and counsel or submitted for in camera inspection<br>Submission form. |
| NOTE: You will have                      | an opportunity to add more docume                                                          | ents on the following page.                                                 |
| Courthouse Acc                           | ess                                                                                        |                                                                             |
| E-Filed documen                          | s will be stored in accordance with the                                                    | e Electronic Records Guidelines of the Unified Court System.                |

- On next screen, for document 2, select "Copy of Order/Judgment Appealed From":
  - Upload a copy of the Board Decision.
  - ↔ Click "Next" and then "SUBMIT" The court will assign an Appellate Division case number that will be used to identify your appeal with this Court.
  - Note that within 7 days of assignment of case number through the NYSCEF system, appellant must serve the respondent with a hard copy Notification of Case Number and e-file the Affidavit of Service. The Notification of Case Number Form is available at the Third Department's website:

https://iappscontent.courts.state.ny.us/NYSCEF/live/forms. htm#FormsAppellate